# PETUNJUK PENGGUNAAN APLIKASI E-KREDENSIAL

edp.rsemanuel@gmail.com EDP RS EMANUEL

| DEPLOYMENT DOC.  |                                               | RS EMANUEL      |         |  |  |
|------------------|-----------------------------------------------|-----------------|---------|--|--|
| PROJECT          | PETUNJUK PENGGUNAAN APLIKASI E-KREDENSIAL     |                 |         |  |  |
| AUTHOR           | KATON GILANG BAGASKARA                        | DOCUMENT STATUS | FINAL   |  |  |
| FILE NAME        | BUKU PANDUAN PENGGUNAAN APLIKASI E-KREDENSIAL | PAGE            | 1 OF 11 |  |  |
| DOCUMENT VERSION | 1.1                                           |                 |         |  |  |

# Petunjuk Penggunaan Aplikasi E-Kredensial

Document V.1.1

Dipersiapkan untuk RS Emanuel Klampok

| DEPLOYMENT DOC.  |                                               | RS EI           | MANUEL  |
|------------------|-----------------------------------------------|-----------------|---------|
| PROJECT          | PETUNJUK PENGGUNAAN APLIKASI E-KREDENSIAL     |                 |         |
| AUTHOR           | KATON GILANG BAGASKARA                        | DOCUMENT STATUS | FINAL   |
| FILE NAME        | BUKU PANDUAN PENGGUNAAN APLIKASI E-KREDENSIAL | PAGE            | 2 OF 11 |
| DOCUMENT VERSION | 1.1                                           |                 |         |

## Daftar Isi

| Daftar Isi2                                      | 2 |
|--------------------------------------------------|---|
| 1. Alur Aplikasi E-Kredensial                    | 3 |
| 2. Tampilan Utama                                | 1 |
| 2.1. Cara Akses Aplikasi                         | 1 |
| 2.2. Permohonan Kredensial (Role Perawat)        | 5 |
| 2.3. Verifikasi Permohonan (Role Kepala Ruang)6  | 3 |
| 2.4. Verifikasi Permohonan (Role Mitra Bestari)7 | 7 |
| 2.5. Verifikasi Permohonan (Role Verifikator)    | 3 |
| 2.6. Rekomendasikan RKK (Role Verifikator)       | ) |
| 2.7. Feedback (Role Perawat)10                   | ) |
| 2.8. Input Nomor RKK (Role Direksi)11            | 1 |

| DEPLOYMENT DOC.  |                                               | RS EI           | MANUEL  |
|------------------|-----------------------------------------------|-----------------|---------|
| PROJECT          | PETUNJUK PENGGUNAAN APLIKASI E-KREDENSIAL     |                 |         |
| AUTHOR           | KATON GILANG BAGASKARA                        | DOCUMENT STATUS | FINAL   |
| FILE NAME        | BUKU PANDUAN PENGGUNAAN APLIKASI E-KREDENSIAL | PAGE            | 3 OF 11 |
| DOCUMENT VERSION | 11                                            |                 |         |

# 1. Alur Aplikasi E-Kredensial

| Step               | Perawat                                                            | Verifikator                                                                                 | Kepala<br>Ruang         | Mitra Bestari           | Direksi               |
|--------------------|--------------------------------------------------------------------|---------------------------------------------------------------------------------------------|-------------------------|-------------------------|-----------------------|
| 1<br>(Permohonan)  | Upload Berkas<br>Syarat &<br>Melakukan<br>Permohonan<br>Kredensial |                                                                                             |                         |                         |                       |
| 2<br>(Permohonan)  |                                                                    |                                                                                             | Melakukan<br>Verifikasi | Melakukan<br>Verifikasi |                       |
| 3<br>(Permohonan)  |                                                                    | Verifikasi<br>Performance &<br>Atur Jadwal<br>Pelaksanaan<br>Kredensial                     |                         |                         |                       |
| 4<br>(Pelaksanaan) |                                                                    | Setelah selesai<br>proses<br>kredensial,<br>Verifikator<br>memberikan<br>Rekomendasi<br>RKK |                         |                         |                       |
| 5<br>(Feedback)    | Memberikan<br>Feedback                                             |                                                                                             |                         |                         |                       |
| 6<br>(RKK)         |                                                                    |                                                                                             |                         |                         | Input<br>Nomor<br>RKK |

| DEPLOYMENT DOC.  |                                               | RS E            | MANUEL  |
|------------------|-----------------------------------------------|-----------------|---------|
| PROJECT          | PETUNJUK PENGGUNAAN APLIKASI E-KREDENSIAL     |                 |         |
| AUTHOR           | KATON GILANG BAGASKARA                        | DOCUMENT STATUS | FINAL   |
| FILE NAME        | BUKU PANDUAN PENGGUNAAN APLIKASI E-KREDENSIAL | PAGE            | 4 OF 11 |
| DOCUMENT VERSION | 1.1                                           |                 |         |

### 2. Tampilan Utama

#### 2.1. Cara Akses Aplikasi

Aplikasi E-Kredensial berbasis *Web Application*, sehingga dapat diakses menggunakan Komputer maupun Smartphone yang terhubung dengan koneksi Internet. Caranya :

- 4. Buka Browser Google Chrome atau Mozilla Firefox is atau Browser yang ada di Smartphone
- 5. Ketikkan alamat http://keperawatan.rsemanuel.com

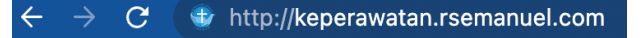

6. Setelah membuka alamat <u>http://keperawatan.rsemanuel.com</u> maka akan muncul tampilan Login seperti berikut :

| Keperawatan RS Emanuel Home | About News Download Contact                                                                               |                                                                                                    | P LOGIN |
|-----------------------------|----------------------------------------------------------------------------------------------------|----------------------------------------------------------------------------------------------------|---------|
|                             | Home                                                                                                    |                                                                                                    |         |
|                             | 📾 Berita Terbaru                                                                                          |                                                                                                    |         |
|                             | (14 00-1020 0838) - SILAHKAN REGISTRASI AKUN                                                              |                                                                                                    |         |
|                             | (29-64-2020 1224) - UCAPAN SELAMAT DATANG                                                                 |                                                                                                    |         |
|                             | ∂ Link                                                                                                    | 📞 Kontak                                                                                                    |         |
|                             | BIRO KEPEGAWAJAN KEMENTRIAN KESEMATAN RI<br>ECARE RS EMANUEL<br>KEMENTRIAN KESENATAN RI<br>RS EMANUEL WEB | Alamat     Rumah Sakit Emanuel     J. Ahmad Yanir Durwanja Runwanja Runwanja Ruswanja Ruswanja     Kanonik, Barjamagara     Java Tengah - Indonesia Sa/34/4     Java Tengah - Indonesia Sa/34/4 |         |
|                             |                                                                                                    | C Telp<br>(0286) 479030                                                                                                    |         |
|                             |                                                                                                    | 響 Email<br>rsemanuel@gmail.com                                                                                                    |         |
|                             |                                                                                                    |                                                                                                    |         |

7. Klik Login di pojok kanan atas. Maka akan mucul tampilan login aplikasi

| Image: Sector Sector |                                          | Login Aplikasi Keperawatan                                                           |
|----------------------------------------------------------------------------------------------------|------------------------------------------|--------------------------------------------------------------------------------------|
| Password         Password         Comparing the particulation of the particulation of the part                                                     | NAH SAKIT                                | NIP / NIKK 4 digit terakhir                                                          |
| Emanuel Hospital         GAVAT DARURAT 24 JAM         Color         Color                                                                                                    | <b>MANUEL</b>                            | Password                                                                             |
| Image: Section of the section of the section of th | Emanuel Hospital<br>GAWAT DARURAT 24 JAM | C Remember Me                                                                        |
| Password sudah di RESET, Password diisi tanggal Lahir<br>(ddmm/yyy) masing-masing.<br>Belum punya akun ? Register                                                                                                    | INT DARKING                              | Login                                                                                |
| Belum punya akun ? Register                                                                                                    |                                          | Password sudah di RESET. Password diisi tanggal lahir<br>(dd/mm/yyyy) masing-masing. |
|                                                                                                    |                                          | Belum punya akun ? Register                                                          |
|                                                                                                    |                                          |                                                                                      |

| DEPLOYMENT DOC.  |                                               | RS EI           | MANUEL  |
|------------------|-----------------------------------------------|-----------------|---------|
| PROJECT          | PETUNJUK PENGGUNAAN APLIKASI E-KREDENSIAL     |                 |         |
| AUTHOR           | KATON GILANG BAGASKARA                        | DOCUMENT STATUS | FINAL   |
| FILE NAME        | BUKU PANDUAN PENGGUNAAN APLIKASI E-KREDENSIAL | PAGE            | 5 OF 11 |
| DOCUMENT VERSION | 1.1                                           |                 |         |

- Isikan Username dengan 4 digit terakhir NIK (Contoh: 08191044 → 1044)
- Isikan Password dengan 8 digit Tanggal Lahir (Contoh : lahir 6 januari 1989 → 06011989 )
- Klik Tombol Login

#### 2.2. Permohonan Kredensial (Role Perawat)

| KEPERAWAT<br>RS EMANUEL | AN<br>L |                                               |                                                                | 4                                          | GANTI ROLE     GANTI ROLE                     |
|-------------------------|---------|-----------------------------------------------|----------------------------------------------------------------|--------------------------------------------|-----------------------------------------------|
| ABACK HOME              |         | Keperawatan > E - Kredensial                  | > Permohonan                                                   |                                            | 1                                             |
|                         | *       | 🚨 Data Pemohon                                |                                                                | A Form Permohonan                          |                                               |
|                         | ~       | Perihal : Permohonan Kredensial,              | / Re – Kredensial                                              | DATA PENGAJUAN KREDENSIAL                  |                                               |
| Rermohonan              | H       | Kepada Yth :                                  |                                                                | Pendidikan / Ijazah Terakhir               | S1                                            |
| Riwayat                 |         | Direktur RS Emanuel Banjarnegar<br>Ditempat   | 3                                                              | KARU Saat Ini (Pastikan Benar)             | YULIANA KRISTIANTI                            |
| Kompetensi              |         | IDENTITAS PEMOHON                             |                                                                | Kelompok / Seminatan(diajukan)             | -Pillh-                                       |
|                         |         | Nama Pemohon<br>NIK<br>Tempat, Tanggal Lahir  | : KATON GILANG BAGASKARA<br>: 1119<br>: PURBALINGGA,1997-03-21 | Jenjang Karir (diajukan)                   | -Pilih-                                       |
|                         |         | Alamat                                        | :<br>RT/RW :<br>KFL :                                          | Area                                       | -Pilih- ~                                     |
|                         |         |                                               | KEC :<br>KAB/KOTA :                                            | Status Kredensialing (diajukan)            | -Pilih- ~                                     |
|                         |         |                                               | PROV :<br>KODEPOS :                                            | INFORMASI KREDENSIALING INDIVIDU           | 3                                             |
|                         |         | Jenis Kelamin                                 | : L                                                            | 1. Apakah anda pernah dilakukan kredensial | ing sebelumnya?                               |
|                         |         | Email                                         | :<br>: ktnglg@gmail.com                                        | YA TIDAK Jika 'YA', tanggali               |                                               |
|                         |         | DATA PENDIDIKAN                               |                                                                | 2. Apakah anda memiliki surat penugasan kl | nis yang menjelaskan kewenangan klinis anda ? |
|                         |         | Institusi Pendidikan                          | : UNIVERSITAS KRISTEN DUTA WACANA                              | YA TIDAK Jika 'YA', tanggala               |                                               |
|                         |         | Jurusan / Program                             | : INFORMATIKA                                                  | 3A. Apakah kewenangan klinis anda pernah   | DIKURANGI                                     |
|                         |         | Tgl. Lulus                                    | : 2020-06-23                                                   | TA TIDAK Jika 'YA', tanggala               | DIDENUKAND                                    |
|                         |         | No. STR                                       | : 11111111                                                     | 38. Apakah kewenangan klinis anda pernah   | DIBERUKANY                                    |
|                         |         | No. SIPP                                      | : 2121212121                                                   | TA TIDAK Jika 'YA', tanggala               |                                               |
|                         |         | Unit Kerja<br>Jabatan                         | : EDP TEST<br>: PPIPIPPIA,KA SUB BID,BIDAN PELAKSANA           | YA TIDAK Jika 'YA', tanggal'               | DICABUT?                                      |
|                         |         | Level Kompetensi / Jenjang<br>Karir(saat ini) | : PK1                                                          |                                            | Lanjut >                                      |

Note : Sebelum melakukan permohonan kredensial, pastikan seluruh berkas persyaratan sudah terupload di E-Profile

- 1. Pastikan Role Perawat
- 2. Pilih Menu E-Kredensial dan Sub Menu Permohonan
- 3. Isi Form permohonan (Informasi Kredensialing Individu)

| ECT                                                                                                    |                                                                                                    | PETUNJUK PENGGUNAAN APLIKASI E-KREDENSIAL                                                                                                    |                                                                                                    |                                                            |                                                                                                    |                   |
|----------------------------------------------------------------------------------------------------|----------------------------------------------------------------------------------------------------|----------------------------------------------------------------------------------------------------|----------------------------------------------------------------------------------------------------|------------------------------------------------------------|----------------------------------------------------------------------------------------------------|-------------------|
| OR                                                                                                    |                                                                                                    | KATON GILANG BAGAS                                                                                                    | AN AMLIKASI E-KREDENSI/<br>KARA                                                                                                    | <u>HL</u>                                                  | DOCUMENT STATUS                                                                                                    | FINAL             |
| IAME                                                                                                    |                                                                                                    | BUKU PANDUAN PENG                                                                                                    | GUNAAN APLIKASI E-KREDI                                                                                                    | ENSIAL                                                     | PAGE                                                                                                    | 6 OF 11           |
| MENT VERSION                                                                                                    |                                                                                                    | 1.1                                                                                                    |                                                                                                    |                                                            |                                                                                                    |                   |
|                                                                                                    | Lampiran Berkas Waji     No.     1     2     3     3      Generation Statements     No     KEMAMPUA     KATEGORI - FRSUINGSN R     SUB-VERSUS - RESNI                                                                                                    | b<br>Berkas Scan<br>UA2AH<br>STR / B<br>SIPP / B<br>SIPP / B<br>Res<br>Korrgetensi<br>Korrgetensi<br>kerkskif (D.0001)                                                                                                    | Satus C<br>ADA Quu<br>ADA Quu<br>ADA Qua<br>ADA Qua                                                                                                    |                                                            | Tingket Kemenguan         Acti           2         3         3A         3B         4         K         K                                                                                                    | 0) BK             |
|                                                                                                    | 2 Pola nafas tidak efektif (l                                                                                                    | 0.0005)                                                                                                    |                                                                                                    | 01 0                                                       | 2 3 3A 3B 4 K                                                                                                    | ) вк              |
|                                                                                                    | KATEGORI : FISIOLOGIS<br>SUB KATEGORI : SIRKU                                                                                                    | LASI<br>(D.0008)                                                                                                    |                                                                                                    | 01.01                                                      | 2 0 3 0 34 0 39 0 4 0 4                                                                                                    | BK                |
|                                                                                                    | KATEGORI : FISIOLOGIS<br>SUB KATEGORI - NI (TO)                                                                                                    | SI DAN CAIRAN                                                                                                    |                                                                                                    | 0.10                                                       |                                                                                                    | <i>y</i> -**      |
|                                                                                                    | 4 Diare (D.0020)                                                                                                    |                                                                                                    |                                                                                                    | 010                                                        | 2 0 3 0 3A 0 3B <b>0</b> 4 0 K 0                                                                                                    | ВК                |
|                                                                                                    | <ul> <li>Hinnumentis ID 00231</li> </ul>                                                                                                    |                                                                                                    |                                                                                                    |                                                            |                                                                                                    |                   |
| 😤 BACK HOME                                                                                                    | Keperawatan > F -                                                                                                    | Kredensial <b>&gt;</b> Riwayat                                                                                                    |                                                                                                    |                                                            | GANTIROLE                                                                                                    | ANG BAGASKARA     |
| Rivayat                                                                                                    | Keperawatan X E -<br>Berhasil melaku<br>Riwayat Kree<br>Show 35 0 ertiti                                                                                                    | Kredensial > Riwayat<br>kan permohonan kredensial !<br>Itensial<br>m<br>Permohana 12 Ketensakawa diakawa                                                                                                    | 1) Jangang Kartyang disakant                                                                                                    | Jeris Penggium                                             | Seach                                                                                                    | X                 |
| EXCALCE PORCE EXERCISE OF THE OBJECT OF THE OBJECT OF        | Reperawatan X E -<br>Berhasil melaku<br>Sewi 28 9 work<br>Sewi 28 9 work<br>2 02<br>Sewing 1 to 2 of 2 em                                                                                                    | Kredensial D Riwyst           kan permohonan kredensial !           restal           restal           Premohonan %           Aug 2021 11.37           Kan 2021 11.37                                                                                                    | <ul> <li>Separa Kartyung dapkeri (S)</li> <li>PKL</li> </ul>                                                                                                    | Jos Porguan -<br>KREORSALING<br>KREDINSALING               | CANTIBOLE     CANTIBOLE     CANTIBOLE     CANTIBOLE     CONTRACT     Search     CONTRACT     Search     Search     Search   | AND BAGASKARA >   |
| C. Permol<br>Bestari, d                                                                                                    | keperawatan > E -<br>Berhasil melaku<br>Tri tri tri tri tri tri tri tri tri tri t                                                                                                    | Kredensial 3 Riwayat<br>kan permohonan kredensial 1<br>tensial<br>se<br>Permohonan (Role K<br>bhonnan (Role K                                                                                                    | <ul> <li>Merry conforma disaket</li> <li>Prod</li> <li>Prod</li> <li< td=""><td>Artis Pungalan (<br/>KREDONSALANG<br/>KREDONSALANG</td><td></td><td>ALANA KESTIAMI 2</td></li<></ul>                                                                                                    | Artis Pungalan (<br>KREDONSALANG<br>KREDONSALANG           |                                                                                                    | ALANA KESTIAMI 2  |
| Contraction of the second second sec    | Keperawatan Σ E-         Berhasil metaku         Image: Angle State Stat                                                      | Kredensial 3 Riwayat<br>kan permohonan kredensial !<br>se<br>Permohonan (Reole Kanon<br>ang 2021 11:37   MEDMOAL BEDAH<br>Ang 2021 11:37   MEDMOAL BEDAH<br>mes<br>Ang 2021 11:37   MEDMOAL BEDAH<br>MEDMOAL BEDAH<br>MEMOAL BEDAH<br>MEDMOAL BEDAH<br>MEDMOA                                                                                                    | 1 Normal Sector Sector | Nos Perguan (<br>VEDONSALMS<br>VEDONSALMS                  |                                                                                                    | ALAMA KRISTIAMI > |
|                                                                                                    | Keperawatan > E -         Berhasil melaku         Image: Image: Im                                                     | Kredensial 3 Riveyat kan permohonan kredensial ! tensial s s Premohonan kredensial ! tensial co 2022 12.56 Areg 2021 11.37 Areg 2021 11.37 Are                                                                                                    | 1     Preprestant statistic     1       1     Pril     1       Pril     Pril     1                                                                                                    |                                                            | CAN BOLL     Control      Control       | ANNE BAGASSARA >  |
| C. Permol<br>Bestari, d  C. Permol Bestari, d  C. Permol Bestari, d  C. Permol Bestari, d  C. Permol Bestari, d  C. Permol C. C. Permol C. Permol C. C. Permol C. C. Permol C. C. Permol C. C. Permol C. C. Permol C. C. Permol C. C. Permol C. C. Permol C. C. Permol C. C. Permol C. C. Permol C. C. Permol C. C. Permol C. C. Permol C. Permol Permol C. Permol Permol C. Permol Permol Pe | Keperawatan Σ E -         Berhasil melaku         Image: A melaku         Image: A mel                                                                                                    | Kredensial 3 Riwayat<br>kan permohonan kredensial 1<br>tensial<br>se<br>Permohonan kredensial 1<br>se<br>se<br>Permohonan kredensial 1<br>Kredensial<br>Coc 2022 1250 X Kennen (Robert<br>Kredensial<br>phonan (Robert Kennen (Robert Kennen (                                                                                                    | <ul> <li>Merry contrast dealer</li> <li>Production</li> <li>Production</li> <li>Produc</li></ul>                                                                                                    | Tere Pergular (<br>xeteorssaume<br>xeteorssaume<br>mohonar | Contraction     Contraction     Contracti | AND BROSSORA >    |
| C. Permolosan C. Permolosan C    | Keperawatan Σ E -         Berhasil melaku         Image: A state of the state of the state                                                      | Kredensial > Riwayat<br>kan permohonan kredensial !<br>tensial<br>me<br>Permohanan kredensial !<br>me<br>Permohanan kredensial !<br>MEDKAL KEDAH<br>MEDKAL KEDAH<br>ME<br>ME<br>ME<br>ME<br>ME<br>ME<br>ME<br>ME<br>ME<br>ME                                                                                                    | 1     Array Contrary diabated     1       Pris     Pris                                                                                                    |                                                            |                                                                                                    | ALLANA KRISTIANTI |
| C. Permol<br>Bestari, d  C. Permol C. Permol C.  | Image: Second second second | Kredensial 3 Riwayat<br>kan permohonan kredensial 1<br>tensial<br>permohonan (Kredensial)<br>permohonan (Rober)<br>tensi<br>tensi<br>te | 10         Зарагар Складонира Бандалана (1)         1           10         РСС         РСС         1           10         РСС         РСС         1           10         РСС         РСС         1           10         РСС         РСС         1           10         РСС         РСС         1           10         РСС         РСС         1                                                                                                    |                                                            |                                                                                                    | ALAMA KRISTIAMI > |
|                                                                                                    | Keperawatan > E -         Berhasil metaku         Image: A start and the start and the                                                      | Kredensial > Riversial I<br>kan permohonan kredensial I<br>fersial<br>se<br>Premohonan Kredensial I<br>se<br>Premohonan (PAC)<br>Arg 2021 11:37 (MEDROAL BEDAH<br>Arg 2021 11:37 (MEDROAL BEDAH<br>Arg 2021                                                                                                    | 1         Argeng Karsparg Balakart         1           PK3         PK3         1           PK3         PK3         1           PK3         PK3         1           PK3         PK3         1           Searge Karsparg Balakart         PK3         1           PK3         PK3         1           PK3         PK3         1           Searge Karsparg Karsparg Kars                                                                                                    |                                                            |                                                                                                    | AND BADASADAA >   |

| DEPLOYMENT DOC.  |                                               | RS EI           | MANUEL  |
|------------------|-----------------------------------------------|-----------------|---------|
| PROJECT          | PETUNJUK PENGGUNAAN APLIKASI E-KREDENSIAL     |                 |         |
| AUTHOR           | KATON GILANG BAGASKARA                        | DOCUMENT STATUS | FINAL   |
| FILE NAME        | BUKU PANDUAN PENGGUNAAN APLIKASI E-KREDENSIAL | PAGE            | 7 OF 11 |
| DOCUMENT VERSION | 1.1                                           |                 |         |
|                  |                                               |                 |         |

1. Pastikan Kepala Ruang sudah mengganti role menjadi : Kepala Ruang

2. Masuk ke Menu **E-Kredensial**, Sub Menu **Permohonan**. Maka akan tampil daftar permohonan Kredensial.

- 3. Klik tombol Cek untuk melihat detail permohonan kredensial
- 4. Jika sudah, klik Setujui untuk menyetujui permohonan. Tolak jika tidak menyetujui permohonan

#### 2.4. Verifikasi Permohonan (Role Mitra Bestari)

| KEPERAWATAN<br>RS EMANUEL         | A MITRA BESTARI)<br>GANTI ROLE                                                                                                    |
|-----------------------------------|----------------------------------------------------------------------------------------------------|
| A BACK HOME                       |                                                                                                    |
| SERAGAI MITRA RESTARI             |                                                                                                    |
| E - Kredensial Y                  | A Daftar Permohonan E-Kredensial                                                                                                    |
| A Permohonan 2<br>⊞ Rekap Selesai | Show 25  entries Search:                                                                                                    |
|                                   | No.         Tgl         Name Pemohon         Ruang Kerju (g diajukan)         Jenjang Kerju (g diajukan)         Kelompok (ng diajukan)         Area (g diajukan)         Status         Action |
|                                   |                                                                                                    |
|                                   | Showing 1 to 1 of 1 entries                                                                                                    |
|                                   |                                                                                                    |
|                                   | ♥ EDP RSE                                                                                                    |
|                                   |                                                                                                    |

Setelah perawat melakukan permohonan. Langkah selanjutnya adalah Mitra Bestari melakukan Verifikasi Permohonan Kredensial. Pastikan Mitra Bestari sudah login akun keperawatan.

1. Pastikan Mitra Bestari sudah mengganti role menjadi : Mitra Bestari

2. Masuk ke Menu **E-Kredensial**, Sub Menu **Permohonan**. Maka akan tampil daftar permohonan Kredensial.

3. Klik tombol Cek Berkas untuk melihat detail permohonan kredensial

| A. Usulan Verifikasi Berkas |                                                |           |                         |                                             |  |  |  |  |  |
|-----------------------------|------------------------------------------------|-----------|-------------------------|---------------------------------------------|--|--|--|--|--|
| No.                         | Berkas Scan                                    | Status    | Action by Mitra Bestari |                                             |  |  |  |  |  |
|                             | UAZAH                                          | ADA       | Q Lihat                 | VALID TIDAK VALID info lain jika perlu.     |  |  |  |  |  |
|                             | TRANSKRIP DARI INSTITUSI                       | ADA       | Q Lihat                 | VALID TIDAK VALID info lain jika perlu      |  |  |  |  |  |
|                             | STR/B                                          | ADA       | Q Lihat                 | O VALID O TIDAK VALID info lain jika perlu. |  |  |  |  |  |
|                             | SIPP / B                                       | ADA       | Q Lihat                 | O VALID O TIDAK VALID Info lain jika perlu. |  |  |  |  |  |
|                             | SK SEHAT FISIK & PSIKOLOGIS                    | ADA       | Q Lihat                 | O VALID O TIDAK VALID info lain jika perlu. |  |  |  |  |  |
|                             | SK TELAH SELESAI ORIENTASI RS / ORIENTASI UNIT | ADA       | Q Lihat                 | VALID TIDAK VALID Info lain jika perlu.     |  |  |  |  |  |
|                             | BHD                                            | ADA       | Q Lihat                 | VALID TIDAK VALID info lain jika perlu.     |  |  |  |  |  |
| 3                           | PPI                                            | TIDAK ADA |                         | O VALID O TIDAK VALID Info lain jika perlu. |  |  |  |  |  |
| )                           | CODE BLUE                                      | ADA       | Q Lihat                 | O VALID O TIDAK VALID Info lain jika perlu. |  |  |  |  |  |
| LO                          | KESELAMATAN PASIEN                             | ADA       | Q Lihat                 | VALID TIDAK VALID info lain jika perlu.     |  |  |  |  |  |
| .1                          | IDENTIFIKASI PASIEN                            | ADA       | Q Lihat                 | VALID TIDAK VALID Info lain jika perlu.     |  |  |  |  |  |
| .2                          | KOMUNIKASI EFEKTIF                             | ADA       | Q Lihat                 | VALID TIDAK VALID info lain jika perlu.     |  |  |  |  |  |

4. Kemudian mengecek Usulan Verifikasi Berkas

| OJECT<br>THOR |                                                                                                    | PETUNJUK PENGGUNAAN APLIKASI E-KREDENSIAL |                   |         |                         |                  |  |
|---------------|----------------------------------------------------------------------------------------------------|-------------------------------------------|-------------------|---------|-------------------------|------------------|--|
|               |                                                                                                    | KATON GILANG BAGASKARA                    |                   |         | UMENT STATUS            | FINAL            |  |
| ΛE            |                                                                                                    | BUKU PANDUAN PENGGUNAAN AF                | PAG               | E       | 8 OF 11                 |                  |  |
| ENT VER       | SION                                                                                                    | 1.1                                       |                   |         |                         |                  |  |
| B.            | Usulan Kewenangan Klir                                                                                                    | is                                        |                   |         |                         |                  |  |
|               |                                                                                                    |                                           |                   |         | K = KO<br>BK = BELUM KO | MPETEN<br>MPETEN |  |
| No.           |                                                                                                    | Kompetensi                                | Tingkat Kemampuan | Perawat | Action by Mitra Bestari |                  |  |
|               | KEMAMPUAN                                                                                                    |                                           |                   |         |                         |                  |  |
|               | Kategori : Fisiologis<br>Sub Kategori : Respirasi                                                                              |                                           |                   |         |                         |                  |  |
| 1             | Bersihan jalan nafas tidak efektif (D.0001)                                                                                    |                                           | 4                 | к       | ⊖к ⊖вк                  |                  |  |
| 2             | Pola nafas tidak efektif (D.0005)                                                                                              |                                           | 4                 | к       | ОК ОВК                  |                  |  |
|               | Kategori : Fisiologis<br>Sub Kategori : Sirkulasi                                                                              |                                           |                   |         |                         |                  |  |
| 3             | Penurunan curah jantung (D.0008)                                                                                               |                                           | 38                | к       | ОК ОВК                  |                  |  |
|               | Kategori : Fisiologis<br>Sub Kategori : Nutrisi dan Cairan                                                                     |                                           |                   |         |                         |                  |  |
| 4             | Diare (D.0020)                                                                                                    |                                           | 4                 | к       | ⊖к ⊖вк                  |                  |  |
| 5             | Hipovolemia (D.0023)                                                                                                    |                                           | 38                | к       | ⊖к ⊖вк                  |                  |  |
| 6             | Ketidakstabilan kadar glukosa darah (D.0027)                                                                                   |                                           | ЗА                | к       | ⊖к ⊖вк                  |                  |  |
|               | Kategori : Fisiologis<br>Sub Kategori :Eliminasi                                                                               |                                           |                   |         |                         |                  |  |
|               | Konstipasi (D.0049)                                                                                                    |                                           | 4                 | к       | ⊖к ⊖вк                  |                  |  |
| 7             |                                                                                                    |                                           | 4                 | к       | ⊖к ⊖вк                  |                  |  |
| 7             | Retensi urine (D.0050)                                                                                                    |                                           |                   |         |                         |                  |  |
| 7             | Retensi urine (D.0050)<br>Kategori : Fisiologis<br>Sub Kategori :Aktifitas dan Istirahat                                       |                                           |                   |         |                         |                  |  |
| 7<br>8<br>9   | Retensi urine (D.0050)<br>Kategori : Fisiologis<br>Sub Kategori : Aktifitas dan Istirahat<br>Gangguan Mobilitas Fisik (D.0054) |                                           | 4                 | ĸ       | ОК ОВК                  |                  |  |

#### 2.5. Verifikasi Permohonan (Role Verifikator)

| KEPERAWATAN<br>RS EMANUEL                                              |                                                                                                    |  |  |  |  |  |
|------------------------------------------------------------------------|----------------------------------------------------------------------------------------------------|--|--|--|--|--|
| BACK HOME                                                              |                                                                                                    |  |  |  |  |  |
| B     E-Kredensial       A     Permohonan       Strow     25 • entries |                                                                                                    |  |  |  |  |  |
| H Rekap Selesai                                                        | No.         Tgl         Name Pennhon         Raarg Kojs (kg         Jorjang Karir (kg         Kolompok (kg         Area (kg         Area (kg |  |  |  |  |  |
|                                                                        | 1     24-10-2022     CAUM GLANG     SAVUALAR BOLS     PK1     MEURAL BELAH     NAVAL ALM     Get Betas       1     1256     BAGASKARA     SAVUALAR BOLS     PK1     MEURAL BELAH     NAVAL ALM     Get Betas                                                                                                    |  |  |  |  |  |
|                                                                        | ♥ EDP RSE                                                                                                    |  |  |  |  |  |

Setelah Kepala Ruang dan Mitra Bestari melakukan verifikasi permohonan. Langkah selanjutnya adalah Verifikator melakukan Verifikasi Permohonan Kredensial sekaligus mengatur jadwal pelaksanaan kredensial. Pastikan Verifikator sudah login akun keperawatan.

1. Pastikan Verfikator sudah mengganti role menjadi : Verifikator

2. Masuk ke Menu **E-Kredensial** , Sub Menu **Permohonan**. Maka akan tampil daftar permohonan Kredensial.

3. Klik tombol Cek Berkas

| C. V                                                                                                  | N<br>erifikasi Pe                                                                                                    | rformance                                                                                                    | <u>BUKU PANDUAN F</u><br>1.1                                         | AGASKARA<br>PENGGUNAAN                             | APLIKASI E-I            | REDENSIAL                   | PAC                         | GE                               | 9 OF 11    |
|----------------------------------------------------------------------------------------------------|----------------------------------------------------------------------------------------------------|----------------------------------------------------------------------------------------------------|----------------------------------------------------------------------|----------------------------------------------------|-------------------------|-----------------------------|-----------------------------|----------------------------------|------------|
| C. V<br>Na<br>1<br>2                                                                                  | N<br>erifikasi Pe                                                                                                    | rformance                                                                                                    | 1.1                                                                  |                                                    |                         |                             |                             |                                  |            |
| <b>C.</b> V<br>No. 1<br>2                                                                             | erifikasi Pe                                                                                                    | rformance                                                                                                    |                                                                      |                                                    |                         |                             |                             |                                  |            |
| D. Ja<br>Tanggal k<br>Waktu Kr<br>Tempat<br>E. Di<br>Verifikato<br>Verifikato<br>Verifikato<br>5. Jik | konfirmad atasan atau de<br>Lata perampilan yang be<br>1. Gra perpakaan<br>2. Gray<br>2. Gray<br>3. Sepatu<br>4. Rambut<br>dwal Kredd<br>redensial<br>ata Verifika<br>ra<br>rifikator m<br>a sudah k | an, teman sejavat, Big S<br>rgan melhat nia penilalar<br>ensial<br>dd/mm/yyya<br>e<br>RS EMANUE<br>ator<br>- Pilih -<br>- Pilih -<br>- Pilih -<br>- Pilih -<br>-<br>Pilih - | Konfirma<br>M. atau pihak ke 3 tentang : Ke<br>Kheeja individu yts ) | sikan dan Observasi<br>edisjelinan meliputi kehadi | ran dan komitmen terh   | dap pekerjaan. (Bisa dilaku | kan dengan                  | Actor                            | Kredensial |
| 5. Rel                                                                                                |                                                                                                    | asikan I                                                                                                    | RKK (Rol                                                             | e Verifil                                          | kator)                  |                             |                             | , c                              | GANTI ROLE |
| SEBAGAI VERIF<br>Ê E - Kredei<br>Reka                                                                 | ikATOR<br>Insial v<br>ohonan<br>o Selesai                                                                                                    | A Daftar Permo                                                                                                    | nonan E-Kredensial                                                   | Puppe Kata Are                                     | Insiana Kadi            | ve Kolomenik ku             | Area 6.00                   | Data                             | Search:    |
|                                                                                                    | •                                                                                                    | fri         Permotion           1         24+10-2           12:56         12:56           Showing 1 to 1 of 1 entri                                                         | IN TO REAL REAL REAL REAL REAL REAL REAL REAL                        | 16 digiyikan)<br>SAWOJAJAR ISOLA                   | 10 diajukan)<br>ISI PK1 | 19 10 digidan<br>MEDIKAL BE | 10 diajulan<br>AAH RAWATJAI | 10 (100 10<br>AN (ANU)T RECORDAN |            |
|                                                                                                    |                                                                                                    |                                                                                                    |                                                                      |                                                    |                         | 🖤 EDP RSE                   |                             |                                  |            |
| Setel                                                                                                 | ah Pelaks                                                                                                    | anaan Kr                                                                                                    | edensial. V                                                          | erifikator                                         | member                  | kan Reko                    | mendasi                     | RKK                              |            |
|                                                                                                    |                                                                                                    | asuk ke n                                                                                                    | nenu E-Krea                                                          | densial, S                                         | ub men                  | ı Permoho                   | onan                        |                                  |            |
| 1. Ve                                                                                                 | rifkator m                                                                                                    |                                                                                                    |                                                                      |                                                    |                         |                             |                             |                                  |            |
| 1. Ve<br>2. Jik                                                                                       | rifkator m<br>a ingin m                                                                                                    | erekomen                                                                                                    | dasikan. Kli                                                         | ik tombol                                          | "Rekon                  | endasika                    | n RKK"                      |                                  |            |

| DEPLOYMENT DOC.  |                                               | RS EI           | MANUEL   |
|------------------|-----------------------------------------------|-----------------|----------|
| PROJECT          | PETUNJUK PENGGUNAAN APLIKASI E-KREDENSIAL     |                 |          |
| AUTHOR           | KATON GILANG BAGASKARA                        | DOCUMENT STATUS | FINAL    |
| FILE NAME        | BUKU PANDUAN PENGGUNAAN APLIKASI E-KREDENSIAL | PAGE            | 10 OF 11 |
| DOCUMENT VERSION | 1.1                                           |                 |          |

#### 2.7. Feedback (Role Perawat)

| KEPERAWATAN<br>RS EMANUEL |                                                                                                    |                                                                        | A (PERAWAT)     A GANTI ROLE     A GANTI ROLE                                                                             |  |  |  |  |  |  |
|---------------------------|----------------------------------------------------------------------------------------------------|------------------------------------------------------------------------|----------------------------------------------------------------------------------------------------|--|--|--|--|--|--|
| HACK HOME                 | Keperawatan > E - Kredensial > Riwayat                                                                                                    |                                                                        |                                                                                                    |  |  |  |  |  |  |
| Dashboard     E - Profile | 🖪 Riwayat Kredensial                                                                                                    |                                                                        |                                                                                                    |  |  |  |  |  |  |
| E - Kredensial V          | Show 25 ¢ entries                                                                                                    |                                                                        | Search:                                                                                                    |  |  |  |  |  |  |
| 🗄 Riwayat                 | No.         np.         Tgl. Permohonan         np.         Kelompakiyang diajukani         np.           1         24 Oct 2022 12:56         MEDIKAL BEDAH                                                                                                    <                                                                                                    | Jenjang Karirtyang diajukan) 10. Jenis Pengajuan 10. PK1 KREDENSIALING | Status Permohonan 👈 Action Kepala Ruang : @##020 Mitra Bestat : @##020 Locifications                                      |  |  |  |  |  |  |
| E - Kompetensi >          | 2 02 Aug 2021 11:37 MEDIKAL BEDAH                                                                                                    | PK1 KREDENSIALING                                                      | Vermikator: (Verwor) Kepala Ruang : (Verwor) Mitra Bestari : (Vermor) Vermikator: (Vermor) Vermikator: (Vermor) Cetak RXK |  |  |  |  |  |  |
|                           | Showing 1 to 2 of 2 ordinary Participants Participants Partidades Participants Participants Participants Part |                                                                        |                                                                                                    |  |  |  |  |  |  |
|                           |                                                                                                    |                                                                        |                                                                                                    |  |  |  |  |  |  |

Setelah Verifikator memberikan Rekomendasi RKK. Langkah selanjutnya adalah peserta kredensial memberikan feedback

1. Verifkator masuk ke menu E-Kredensial, Sub menu Riwayat

#### 2. Klik Tombol Beri Feedback

| i <b>d</b> F | orm Feedback                                                                                                    |              |
|--------------|----------------------------------------------------------------------------------------------------|--------------|
| No           | Feedback                                                                                                    | lawahan      |
| 1            | (Pembukaan) Memberikan salam   Contoh : Memberi salam kepada peserta dan mengucapkan terima kasih atas kehadirannya pada acara kredensial.                                                                                                    |              |
|              | (Pembukaan) Mengkonfirmasikan keadaan peserta   Contoh : Mengkonfirmasi keadaan peserta apakah dalam kondisi sehat dan sudah siap untuk melaksanakan kredensial. Menanyakan kepada<br>peserta tentang-Apakah peserta sudah mengisi form permohonan kredensial / re-kredensial , Apakah peserta sudah mengisi form apilikasi kredensial , Apakah peserta sudah mengisi dan<br>mengajukan rincian kewenangan klinis sesual kompetensinya?, Apakah peserta sudah membawa berkas - berkas kredensial yang dipersyaratkan                                                                                                    | ⊖ ya ⊖ tidak |
|              | (Pembukaan) Memperkenalkan diri   Contoh : Ketua sub komite kredensial selaku pimpinan sidang memperkenalkan diri, diikuti oleh verifikator yang lainnya.                                                                                                    | ⊖ YA ⊖ TIDAK |
| 2            | (Menjelaskan tujuan dan prosedur) Menjelaskan tujuan   Contoh : Menjelaskan tujuan kredensial yaitu untuk Mempertahankan dan meningkatkan mutu pelayanan keperawatan, Menilal boleh<br>tidaknya melaksanakan praktek keperawatan, Memilih dan mempertahankan kompetensi keperawatan.                                                                                                    | O YA O TIDAK |
|              | (Menjelaskan tujuan dan prosedur) Menjelaskan prosedur (Contah : Menjelaskan prosedur knedensial seperti Peserta mengisi form permohonan kredensial, Peserta mengisi form pajkan sindan kewanagan kinia, Kemudian peserta mengi - upibad berka salaum bertuk prd fan membawa berkas - berkas yang dipersyaratkan pada saat proses<br>kredensial melpus i jasah, STR, STR, SP, surat ketarangan sehat dan sertifikan - sertifikat yang mendukung kompetersinya                                                                                                    | ⊖ YA ⊖ TIDAK |
| 3            | (Tata tertib) Penjelasan tata tertib   Contoh : Menjelaskan tata tertib kredensial yaitu Peserta kredensial hadir diruuang kredensial yang telah disepakati minimal 5 menit sebelum proses kredensial<br>dimulai, Peserta kredensial harus mengumpulkan berkas administrasi kredensial katu hari sebelum pelakananan kredensial, Peserta kredensial yang berhalangan hadir harus koordinasi dengan<br>komite keperawatan minimal satu hari sebelum kredensial untuk penjadvalan unang. Peserta kredensial harus menakai pakaian seragam sesuai jadwal RS Emanuel selama kredensial dilaksanakan.<br>Peserta kredensial harus berada diruang kredensial selama proses kredensial berlangsung | ⊖ ya ⊖ tidak |
| 4            | (Proses verifikasi kredensial) Verifikasi administrasi   Contoh : Proses kredensial diawali verifikasi administrasi meliputi UASAH, STR, SIPP, Sertifikat pelatihan BHD, Sertifikat Pelatihan PPI, Sertifikat Pelatihan, dll                                                                                                    | ○ YA ○ TIDAK |
|              | (Proses verifikasi kredensial) Verifikasi rincian kewenangan klinis   Contoh : Melakukan review rincian kewenangan klinis yang diajukan peserta                                                                                                    | ⊖ YA ⊖ TIDAK |
|              | (Proses verifikasi kredensial) Verifikasi etik dan disiplin   Contoh: Verifikasi kedisiplinan meliputi kehadiran dan komitmen terhadap pekerjaan, melihat nilai penilaian kinerja dan melihat penampilan<br>yang bersangkutan meliputi : Cara perpakaian, kuku, sepatu dan rambut                                                                                                    | ○ YA ○ TIDAK |
| 5            | (Sidang) Pelaksanaan sidang kredensial   Contoh : Proses kredensial sudah selesai selanjutnya adalah sidang, Ketua sub komite kredensial mempersilahkan peserta menunggu diluar ruangan.                                                                                                    | ⊖ YA ⊖ TIDAK |
| 6            | (Penutup) Rekomendasi dan umpan balik   Contoh : Sidang telah selesai peserta dipersilahkan masuk ke ruangan, Berdasarkan hasil sidang kredensial bapak / ibu / saudara Direkomendasikan /<br>Tidak Direkomendasikan untuk mendapatkan Rincian Kewenangan Klinis Keperawatan                                                                                                    | ○ YA ○ TIDAK |
|              | (Penutup) Penugasan   Contoh : Memberikan penugasan kepada peserta jika ada                                                                                                    |              |

3. Jika sudah klik Kirim Feedback

| DEPLOYMENT DOC.  |                                               | RS EI           | MANUEL   |
|------------------|-----------------------------------------------|-----------------|----------|
| PROJECT          | PETUNJUK PENGGUNAAN APLIKASI E-KREDENSIAL     |                 |          |
| AUTHOR           | KATON GILANG BAGASKARA                        | DOCUMENT STATUS | FINAL    |
| FILE NAME        | BUKU PANDUAN PENGGUNAAN APLIKASI E-KREDENSIAL | PAGE            | 11 OF 11 |
| DOCUMENT VERSION | 1.1                                           |                 |          |

### 2.8. Input Nomor RKK (Role Direksi)

| A BACK HOME      | Keperawatan > E - Kredensial |                        |                   |                   |                            |                 |
|------------------|------------------------------|------------------------|-------------------|-------------------|----------------------------|-----------------|
| SEBAGAI DIREKSI  | (                            |                        |                   |                   |                            |                 |
| E - Kredensial V | A Daftar Permohonan          |                        |                   |                   |                            |                 |
| A Permohonan     | Show 25 ¢ entries            |                        |                   |                   |                            | Search:         |
| Rekap            | No Tgl. Permohonan           | Nama Pemohon 🕸         | Ruang Kerja 🛝     | Area(yg diajukan) | Jenjang Karir(yg diajukan) | ↑↓ Action ↑↓    |
|                  | 1 24-10-2022 12:56           | KATON GILANG BAGASKARA | SAWOJAJAR ISOLASI | RAWAT JALAN       | PK1                        | 🕼 Input Nomor   |
|                  | 2 21-10-2022 14:21           | CLARA AGUSTINA         | RAWAT JALAN       | RAWAT JALAN       | PK3                        | (2° Input Nomor |
|                  | 3 26-08-2022 09:12           | ANDREAS BAMBANG TRI    | PRINGGODANI       | RAWAT INAP        | PK1                        | 🕼 Input Nomor   |
|                  | Showing 1 to 3 of 3 entries  |                        |                   |                   |                            | Previous 1 Next |
|                  | 1                            |                        |                   |                   |                            |                 |

Langkah terakhir adalah pemberian nomor RKK dilakukan oleh role direksi

- 1. Direksi masuk ke menu E-Kredensial, Sub menu Riwayat
- 2. Klik Tombol Input Nomor